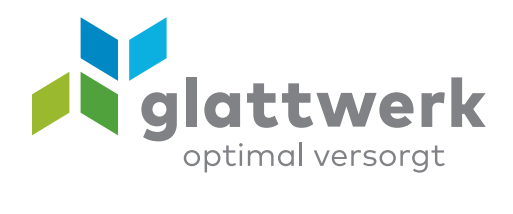

## E-Mail-Konto einrichten Android

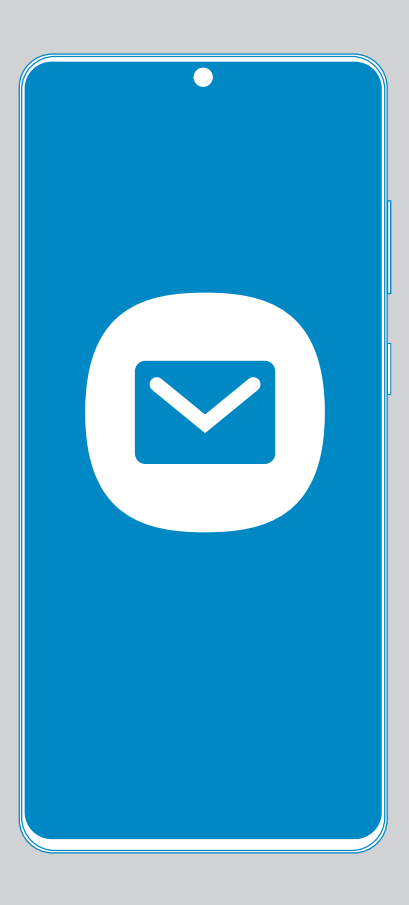

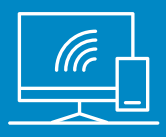

## Anleitung

- 01 Öffnen Sie das Programm **«Einstellungen»** auf Ihrem Mobiltelefon und wählen Sie «Cloud und Konten».
- O2 Drücken Sie auf **«Konten»** um zum nächsten Screen zu gelangen.

01

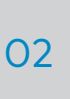

#### < CLOUD UND KONTEN

Q

• (2)

, eitsspeicher, Gerätesich...

Samsung Cloud Ihr Telefor n und Ihre Daten synchronisieren.

Konten

Q Suche

(i) Gerätewartung

Apps

Google

Software-Update

P

G

ŵ

Akku, Speicher, A

Gerätesicherheit

Cloud und Konten

Google-Einstellungen Eingabehilfe

Allgemeine Verwaltung

Donutzorbondhuob

Standard-Apps, App-Berechtigungen

Always On Display, Fingerabdrücke

Samsung Cloud, Sichern und Wiederherstel...

Sehhilfe, Hörbehinderung, Geschicklichkeit...

Sprache und Eingabe, Datum und Uhrzeit, Z...

Updates herunterladen, Geplante Software-...

Sichern und Wiederherstellen

#### Smart Switch

Inhalte wie Bilder, Kontakte und Nachrichten vom alten Gerät übertragen. Sie können ein USB-Kabel verwenden oder die Inhalte drahtlos übertragen.

SUCHEN SIE NACH ETWAS ANDEREM?

STANDORT

03 Im «Konten»-Fenster wählen Sie die Option «Konto hinzufügen».

04 Anschliessend drücken Sie auf **«E-Mail»**.

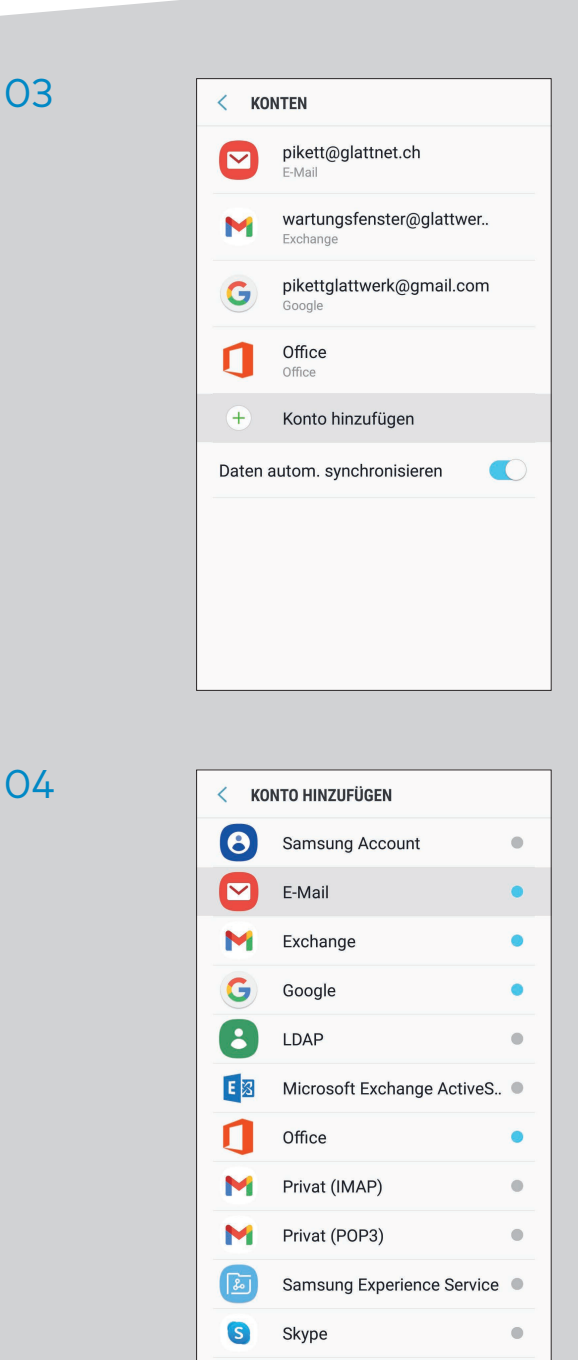

verbunden unterstützend energiereich wärmend

- 05 Im Fenster **«E-Mail-Einrichtung»** wählen Sie die Option **«Weitere»**.
- 06 Geben Sie in diesem Fenster Ihre E-Mail-Adresse und das Passwort ein. E-Mail-Adresse und Passwort finden Sie auf Ihrem Vertrag. Drücken Sie dann auf **«Anmelden»**.

05

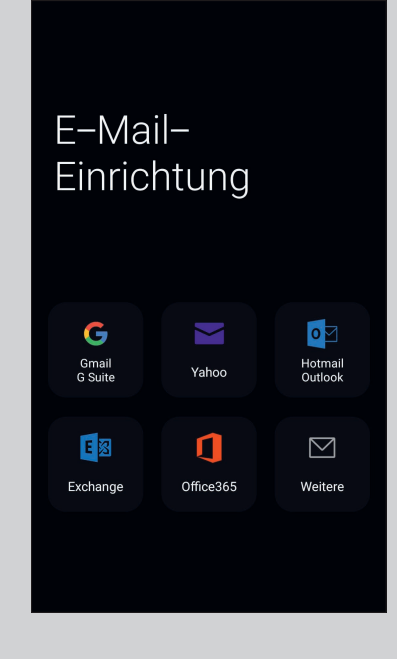

06

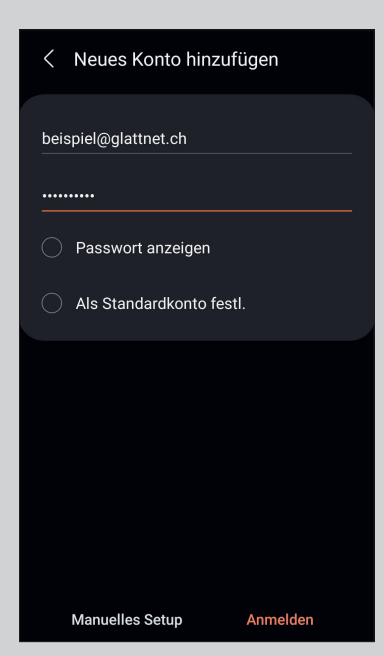

verbunden unterstützend energiereich wärmend

07 Im Fenster «Kontotyp auswählen» wählen Sie nun die Option «IMAP-Konto», um zum nächsten Schritt zu gelangen.

**O8** Geben Sie unter **«Konto»** folgende Daten an: E-Mail-Adresse: Ihre E-Mail-Adresse

Benutzername: Ihre E-Mail-Adresse Passwort: Ihr Passwort

### 07

Kontotyp auswählen

POP3-Konto

IMAP-Konto

Microsoft Exchange ActiveSync

08

# < Servereinstellungen beispiel@glattnet.ch beispiel@glattnet.ch O Passwort anzeigen Eingangsserver mail.glattnet.ch

Anmelden

verbunden unterstützend energiereich wärmend

09 Geben Sie unter **«Eingangsserver»** folgende Daten an:

> IMAP-Server: mail.glattnet.ch Sicherheitstyp: **SSL** Port: **993**

10 Unter **«Ausgangsserver»** geben Sie folgende Daten an:

> SMTP-Server: smtpauth.glattnet.ch Sicherheitstyp: SSL (Alle Zertigikate akzeptieren) Port: 465 Authentifizieren aktivieren Ihre E-Mail-Adresse Ihr Passwort

Anschliessend drücken Sie auf «Anmelden». Die Installation ist abgeschlossen.

10

09

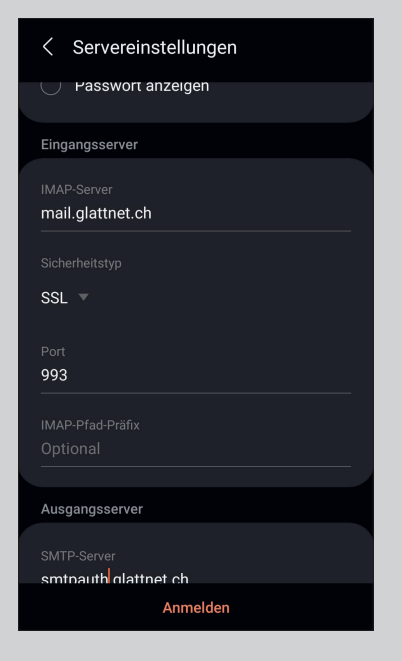

< Servereinstellungen Ausgangsserver SMTP-Server smtpauth<mark>.glattnet.ch</mark> SSL (Alle Zertifikate akzeptieren) 🔻 465 Authentifizieren um E-Mails zu senden beispiel@glattnet.ch O Passwort anzeigen Anmelden

> verbunden unterstützend energiereich wärmend